## Logging Community Service Hours (Chapter Leadership)

This outlines how chapter leadership can log service hours for members of their chapter. CFSD recommends chapter members individually log their service hours.

- 1. Navigate to uconntact.uconn.edu
- 2. Click on the blue "SIGN IN" button in the top right corner Use NetID information to sign in.

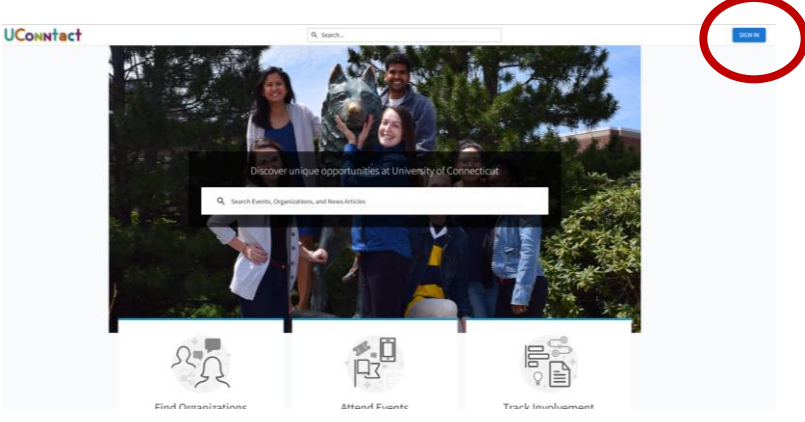

3. Once logged in, select the settings icon beside your organization from the left side bar. To expand the side bar, choose the icon to the left of the "UConntact" logo

| Ξ¢  | UCONNtact                                                           |                                                                                  | Q. Search                                               |                                                      |                                                                       |                                 |  |
|-----|---------------------------------------------------------------------|----------------------------------------------------------------------------------|---------------------------------------------------------|------------------------------------------------------|-----------------------------------------------------------------------|---------------------------------|--|
| ۵.  | no                                                                  |                                                                                  |                                                         |                                                      |                                                                       |                                 |  |
| i   | Events                                                              |                                                                                  | Explore Unive                                           | ersity of Connection                                 | cut                                                                   |                                 |  |
| 03  | Organizations                                                       |                                                                                  |                                                         |                                                      |                                                                       |                                 |  |
| Ξ   | News                                                                | dana ana ana ana ana ana ana ana ana ana                                         |                                                         |                                                      | Contract Contract (C)                                                 |                                 |  |
| 3   | Forms                                                               | Welcome to UConntact!                                                            | UConn Storrs Invo                                       | lvement Fair                                         | RSO Policy Reminders:                                                 |                                 |  |
| Η   | Admin                                                               | Looking for things to do/to get involved? Her<br>find Student Orgs and Programs! | e you'll Join us for the Fall 21<br>Wednesday, Sep. 4th | 24 Involvement Fair on<br>, 2-6 pm on Fairfield Way! | In Accordance with <u>Elucurints</u> , please note the following:     |                                 |  |
| YBR | INCHES                                                              | questions? SOLID@uconn.edu                                                       | Applications for table<br>open! <u>Click to apply</u> . | ng at the Involvement Fair are now                   | <ul> <li>RSOs may not remove members or o<br/>due process.</li> </ul> | fficers without                 |  |
|     | Browse Branches                                                     |                                                                                  |                                                         |                                                      |                                                                       | for use by itsus.               |  |
|     | Alpha Epsilo 🗘<br>Alpha Epsilo 🌣<br>Alpha Kappa 🌣<br>Alpha Phi AL 🔅 |                                                                                  |                                                         |                                                      |                                                                       |                                 |  |
|     | Alpha Sigma                                                         | Sports Unite Africa                                                              | WAIM: Clean up and/or Sorting<br>Clothes and Housewares | Holy Family Home and Sh                              | elter Our Companions Anir<br>Trail Cleanup                            | nal Sanctuary -                 |  |
|     | Center for \$                                                       | Saturday, August 10 at 5:00PM EDT                                                | Triday, August 23 at 9:00AM EDT                         | Triday, August 23 at 9:00AM E                        | DT DT Friday, August 23 at 9:00                                       | AM EDT                          |  |
| e   |                                                                     | Mandfeld Hollow Field                                                            | Windham Area Interfaith Ministry                        | Holy Family Home and Shelts                          | r V Our Companions Animal                                             | Our Companions Animal Sanctuary |  |
| 記   | Delta Phi La 🙀                                                      |                                                                                  |                                                         |                                                      |                                                                       |                                 |  |
|     | Delta Phi La 📮<br>Delta Phi Om 🛱                                    | Nigerian Students Association - Graduate                                         | Hosted by 3 organizations                               | Hosted by 3 organizations                            | Hosted by 3 organizat                                                 | tions                           |  |

4. On the drop-down menu that appears, choose "Service Hours"

| E         | UCON            | Nta  | act                                                                 | Q. Search                                                                                                    |                     | t 🖉 🕼 |
|-----------|-----------------|------|---------------------------------------------------------------------|----------------------------------------------------------------------------------------------------|---------------------|-------|
| 5         | Home            |      |                                                                     |                                                                                                    | Manage Organization |       |
| 3         | Events          |      |                                                                     |                                                                                                    |                     |       |
|           | Organizations   |      | JCI                                                                 | Center for Fraternity and Sorority                                                                                                    | 62 Contact          |       |
| 1         | News            |      |                                                                     | Development                                                                                                    |                     |       |
| 1         | Forms           |      |                                                                     | Development                                                                                                    |                     |       |
|           | Admin           |      |                                                                     | Member Since September 2021                                                                                                    |                     |       |
| -         | NOWES           |      | Cent                                                                | er for Fratemity and Sorority Development is the home for the social<br>mittee and second their meaning councils at LCoop. CESD staff            |                     |       |
| BRANCHES. |                 | prov | ides and coordinates resources and services designed to enhance the |                                                                                                    |                     |       |
|           | Browse Branch   | es   | qual                                                                | ty of chapter and council operations as well as the overall fraternal<br>rience. Students are welcome to stop by for information, leadership     |                     |       |
| ORG       | ANIZATIONS      |      | reso                                                                | arces, or to make an appointment with staff for specific advisement.                                                                             |                     |       |
|           |                 |      |                                                                     | sement to assist chapter officers in establishing and maintaining                                                                                |                     |       |
|           | Alpha Delta Phi | 4    | Manage Home                                                         | cient organizational operations and quality programming consistent                                                                               |                     |       |
|           | Alpha Epsilo    | \$   |                                                                     | h the four pillars of Greek Life: academic achievement, service and<br>anthropy, leadership, and brotherhood / sisterhood.                       |                     |       |
| 3         | Alpha Epsilo    | ۵    | ORGANIZATION TODES                                                  | ess and ability to reserve available University facilities.<br>finination in seminars, workshops, and retreats specifically designed for         |                     |       |
| 2         | Alpha Kappa     | \$   | About                                                               | r members as well as chapter and council officers.                                                                                               |                     |       |
|           | Alpha Phi Al    | *    | Events                                                              | red toward fratemities and sororities.                                                                                                    |                     |       |
|           | Alpha Siema     | •    | News                                                                | ticipation in programming initiatives of the Interfratemity Council, the<br>incultural Greek Council, the National Pan-Hellenic Council, and the |                     |       |
|           | Tanka ka Ta     | -    | Gallery                                                             | hellenic Council.                                                                                                    |                     |       |
| Fil       | Center for H    | 42   | Documents                                                           | ticipation in Greek Week, Homecoming, and other University programs.                                                                             |                     |       |
| 5         | Delta Phi La    | \$   | Forms                                                               | act information                                                                                                    |                     |       |
| 3         | Delta Phi Om    | ۵    | Elections                                                           | 0 Hillside Road, Unit 3008                                                                                                    |                     |       |
| )         | Gamma Phi       |      | Service Hours                                                       | Let Union, 302                                                                                                    |                     |       |
| ŧ.        | Lambda L        |      |                                                                     |                                                                                                    |                     |       |

5. On the new page, click the blue "+ADD SERVICE HOURS" button in the top right corner

|            | <b>UConntact</b> |                                              | Q. Search              |                         |       |
|------------|------------------|----------------------------------------------|------------------------|-------------------------|-------|
| 5<br>1     |                  | Manage Service Ho                            | ours                   | + ADD SERVIC            | HOURS |
|            |                  | July 25, 2024 - August 01, 2024              |                        | WEEK MONTH 3 MONTHS CUS | ом    |
| 1          |                  | _                                            | _                      | _                       |       |
| =<br>b     |                  |                                              | Zero<br>APPROVED HOURS | 5 DENIED HOURS          |       |
|            |                  | PENDING APPROVED DENIED                      |                        |                         |       |
|            |                  | DELETE SELECTED                              |                        | Search                  | Q     |
| 200<br>200 |                  | Select Submitter There is no data available. | Date Description       | Duration Action         |       |
|            |                  |                                              |                        |                         |       |
|            |                  |                                              |                        |                         |       |

6. On the new page, fill out the form and press the blue "CREATE" button. You may only log one person's service at a time – this is why CFSD recommends individuals be responsible for logging their own hours. Be sure to select your fraternity/sorority as the organization. Please be sure the description includes what service was completed and where it was completed.

| <b>UConntact</b> |                              | Q. Search |                                                 | Ξ  | <b>∴</b> A |
|------------------|------------------------------|-----------|-------------------------------------------------|----|------------|
|                  | Add Service Hours            |           | Fields marked with an asterisk (*) are required | Ι. |            |
|                  | •Organization                |           |                                                 |    |            |
|                  | *Description                 |           | -                                               |    |            |
|                  |                              |           |                                                 |    |            |
|                  | *Date                        |           | &                                               |    |            |
|                  | *Hours                       |           |                                                 |    |            |
|                  | *Minutes                     |           |                                                 |    |            |
|                  | Verification Contact         |           |                                                 |    |            |
|                  | coordinator@servicegroup.org |           |                                                 |    |            |
|                  | CREATE CANC                  |           |                                                 |    |            |

These hours are automatically listed as approved, as they are entered by chapter leadership.